## **Exporting Chromatogram Data**

Open, for example, the \$UGENE/data/samples/SCF/90-JRI-07.srf file. In the Project View context menu there is Export chromatogram to SCF item:

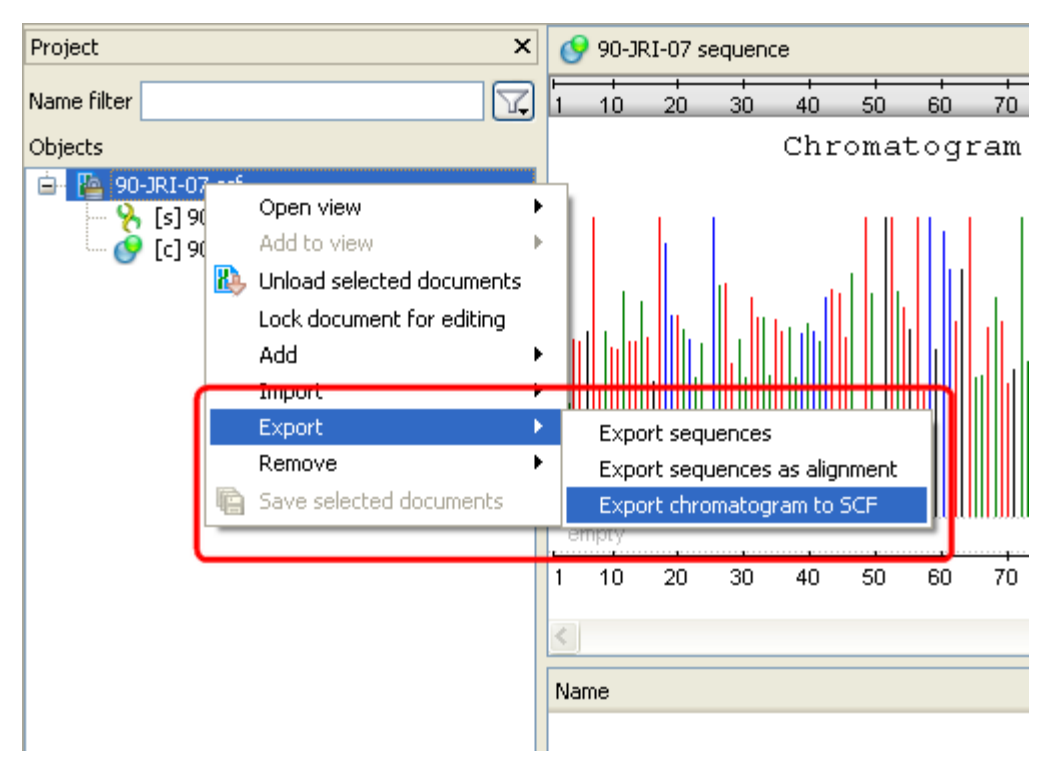

After clicking on the item, the Export chromatogram file dialog will appear:

| atogram File                                      |
|---------------------------------------------------|
| C:/work/ugene/data/samples/SCF/90-JRI-07_copy.scf |
| SCF 🔹                                             |
| Complemented                                      |
| to the project                                    |
| Export Cancel Help                                |
|                                                   |

Check the Reversed and Complemented options if you want to create a reverse and complement chromatogram. Press the Export button.

The exported file will be opened in the Sequence View.